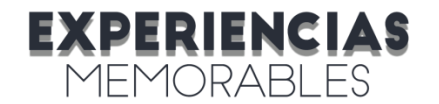

## ¿CÓMO CONECTARSE A LA SESIÓN POR ZOOM?

A continuación, te detallamos los pasos a seguir para poder ingresar a la sesión por Zoom desde tu celular:

1. Descarga la aplicación Zoom desde App Store o Google Play y luego clic en "Abrir". Si ya la tienes descargada, pasa directamente al paso 2.

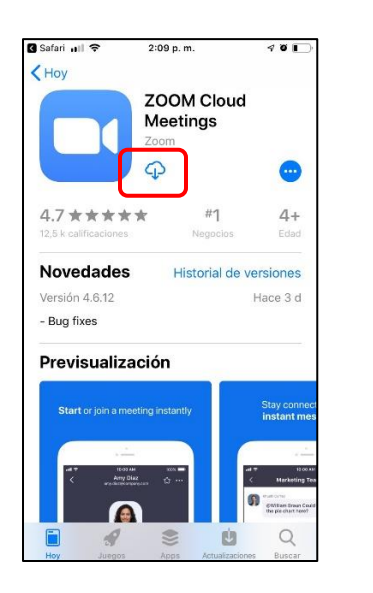

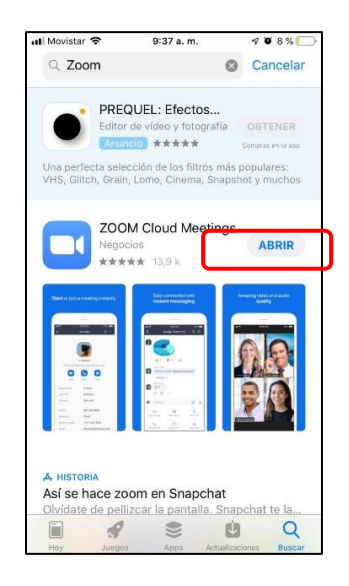

- 2. Abre el email de confirmación de la experiencia e ingresa al enlace-link que encuentras en el campo "Enlace para conectarse.
- 3. Si ya habías ingresado antes a Zoom, avanza al numeral 6 de este instructivo.
- 4. Si es la primera vez que ingresas a Zoom, aparecerá la siguiente pantalla donde podrás escribir el nombre con el cual quieres ser identificado en la sesión:

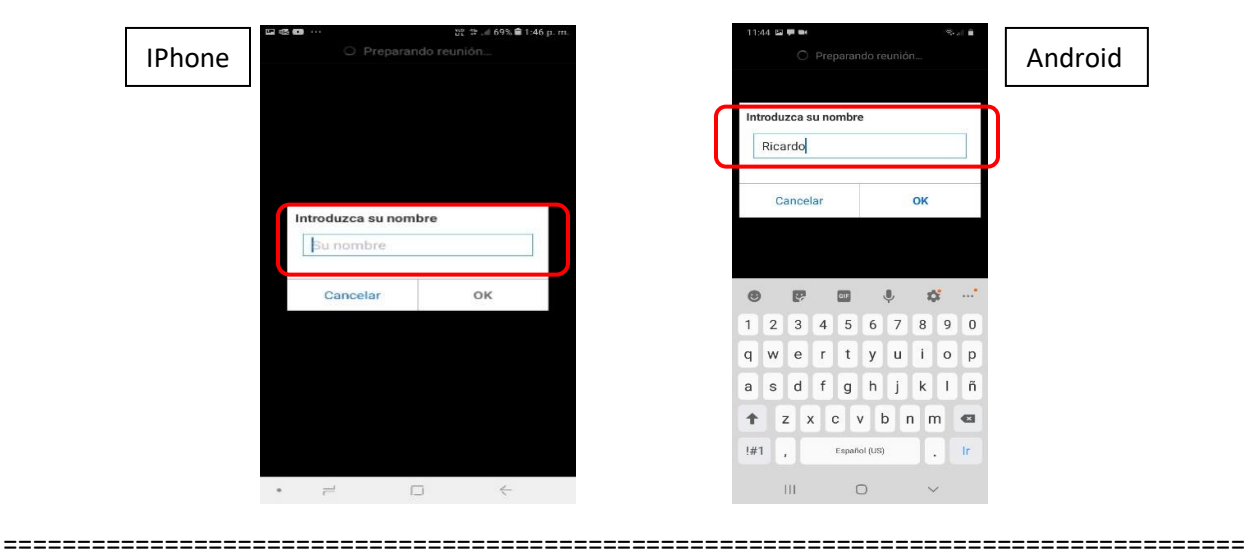

Soporte a clientes: <u>gestor@experienciasmemorables.com</u> <u>www.experienciasmemorables.com</u>

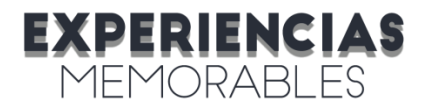

## Experiencias para vivir, regalar y compartir

5. En celulares Iphone, cuando se ingresa por primera vez, es necesario habilitar el micrófono dando OK en la pregunta "Zoom quiere acceder al micrófono"".

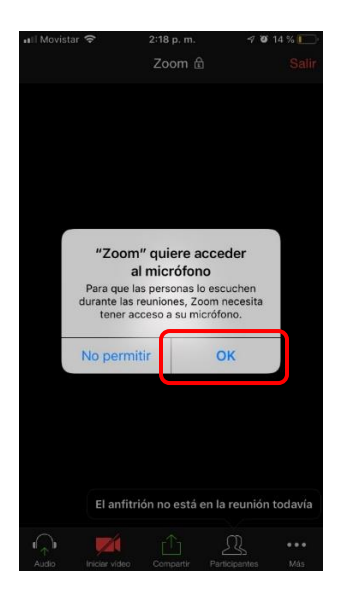

6. La reunión se habilita 10 minutos antes de la hora programada. Si te conectas antes, encontrarás este mensaje:

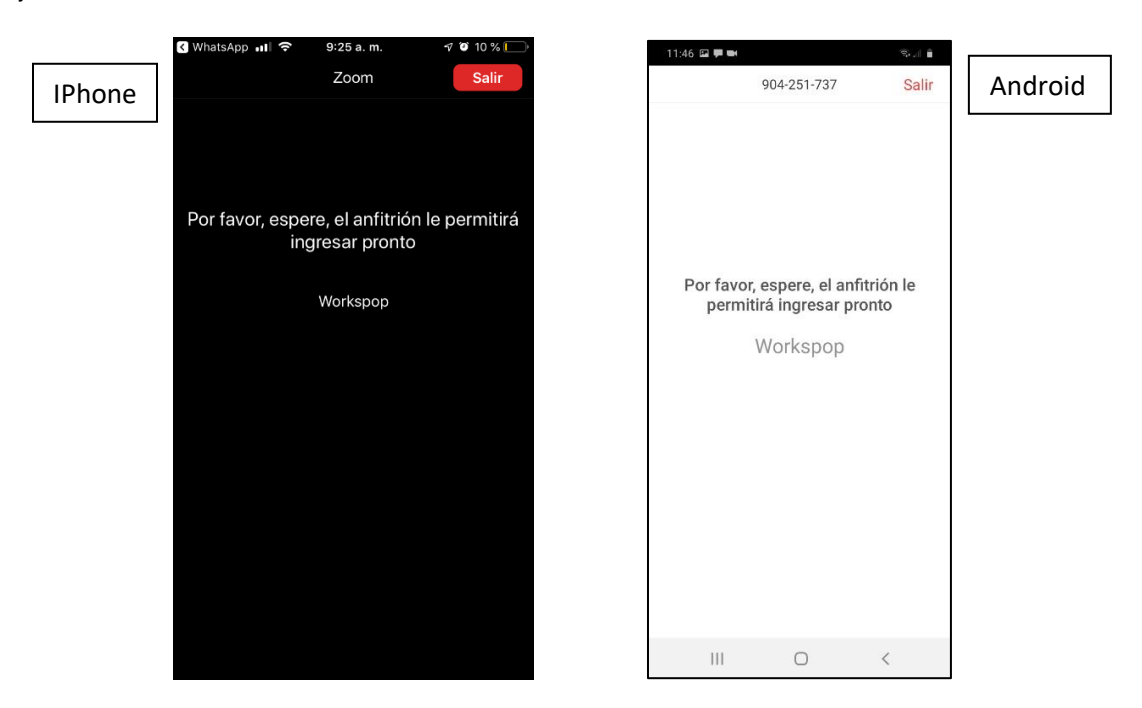

7. Cuando el anfitrión habilite el ingreso, en los Iphone aparece la siguiente pantalla donde se debe dar clic en la opción "Marcar utilizando de Internet:

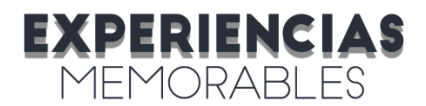

## Experiencias para vivir, regalar y compartir

| III Movistar                               | (îr          | 2:19 p. m.       | 70          | 13 % 💽 |
|--------------------------------------------|--------------|------------------|-------------|--------|
|                                            |              | Zoom 🗄           |             | Salir  |
|                                            |              |                  |             |        |
|                                            |              |                  |             |        |
|                                            |              |                  |             |        |
|                                            |              |                  |             |        |
|                                            |              |                  |             |        |
|                                            | Dara o       | couchar a loc o  | lomác       |        |
|                                            | Parae        | , entre al audio | lemas       |        |
|                                            |              |                  |             |        |
|                                            | Marcar       | utilizando de Ir | nternet     |        |
|                                            |              | Marcar           |             |        |
| Cancelar                                   |              |                  |             |        |
|                                            |              |                  |             |        |
|                                            |              |                  |             |        |
|                                            |              |                  |             |        |
|                                            |              |                  |             |        |
| El anfitrión no está en la reunión todavía |              |                  |             |        |
| <b>A</b>                                   | K            |                  | R           | •••    |
| Audio                                      | Iniciar vide | eo Compartir Pa  | rticipantes | Más    |

- 8. ¡Listo eso es todo! En pocos minutos el anfitrión dará la bienvenida a la experiencia.
- 9. Para participar y disfrutar mejor la sesión, te sugerimos ver el video que preparamos con algunas recomendaciones, ingresando al siguiente link: <u>www.experienciasmemorables.com/tips-zoom</u>